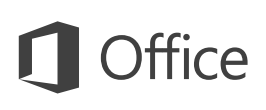

### Guía de inicio rápido

¿Es la primera vez que usa Outlook 2016 o acaba de actualizar de una versión anterior? Use esta guía para aprender lo básico.

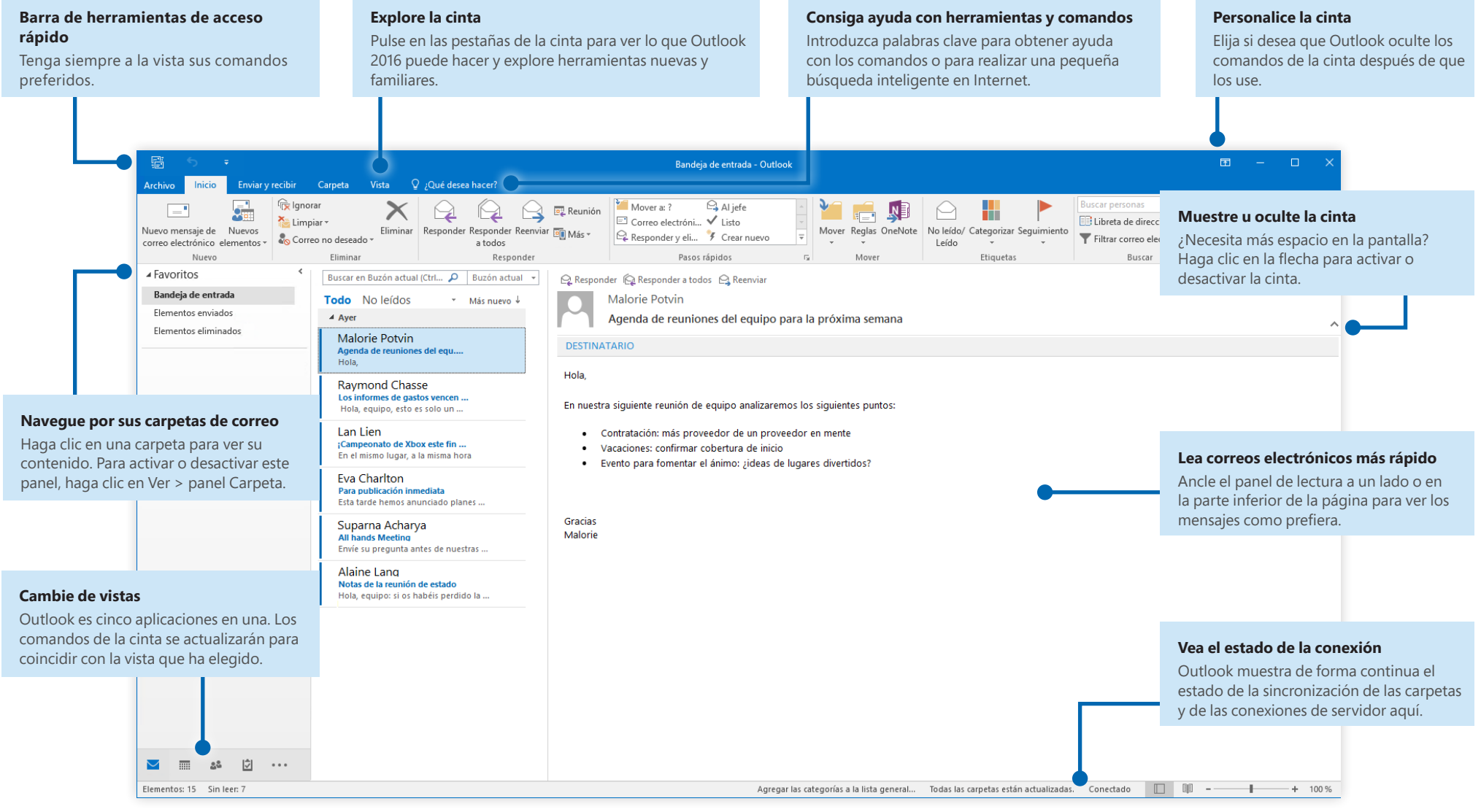

#### Microsoft

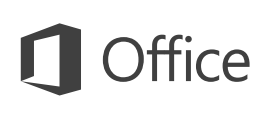

#### Configure la cuenta

Puede utilizar Outlook 2016 tan pronto como introduzca la información sobre su cuenta. En la cinta, seleccione **Archivo > Información** y, luego, seleccione el botón **Agregar cuenta**. Inicie sesión con su dirección de correo preferida o use la información proporcionada por su empresa o escuela.

| Cuenta de correo electrónico     |                                                |                          |      |
|----------------------------------|------------------------------------------------|--------------------------|------|
|                                  |                                                |                          |      |
| Su nombre:                       |                                                |                          |      |
|                                  | Ejemplo: Yolanda Sánchez                       |                          |      |
| Dirección de correo electrónico: |                                                |                          |      |
|                                  | Ejemplo: yolanda@contoso.com                   |                          |      |
| Contraseña:                      |                                                |                          |      |
| Repita la contraseña:            |                                                |                          |      |
|                                  | Escriba la contraseña proporcionada por su pro | veedor de acceso a Inter | net. |
|                                  |                                                |                          |      |

#### Cree elementos nuevos

En la vista **Correo**, en la pestaña **Inicio**, haga clic en **Nuevo correo electrónico** para redactar un nuevo correo electrónico o haga clic en **Elementos nuevos** y elija el tipo de elemento que desea crear.

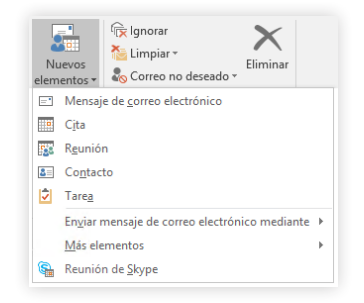

### Organice el correo con reglas

Si recibe grandes cantidades de correo de distintas fuentes de forma regular, considere establecer reglas que organicen los mensajes automáticamente en carpetas que haya creado. Empiece haciendo clic en la pestaña **Organizar** y, luego, haga clic en **Reglas > Crear regla**.

| Crear regla       |                                |                          | >                   |
|-------------------|--------------------------------|--------------------------|---------------------|
| Al recibir correc | electrónico con todas la:<br>1 | s condiciones selecciona | adas                |
| El asunto co      | ntiene Agenda de reun          | ión del equipo           |                     |
| Enviado a         | solo yo                        |                          | ~                   |
| Hacer lo siguie   | nte                            |                          |                     |
| Mostrar en l      | a ventana Alerta de nuevo      | elemento                 |                     |
| Reproducir        | un sonido seleccionado:        | Windows Notify Em        | Examinar            |
| _                 | mento a la carneta:            | Seleccionar carpeta      | Seleccionar carneta |

### Cambie de vistas

Outlook es mucho más que correo electrónico. En la parte inferior de la ventana de la aplicación puede cambiar entre las vistas **Correo, Calendario, Contactos, Tareas, Notas** y **Carpetas** para administrar todos los aspectos de su ajetreada vida.

Los comandos de la cinta cambiarán para ajustarse a la vista seleccionada, así como también la información que se muestra en la barra de estado de Outlook en la parte inferior de la ventana de la aplicación.

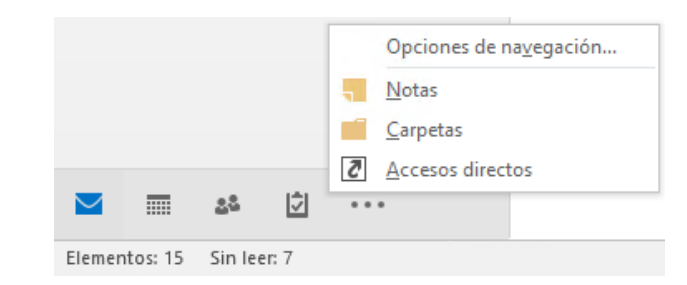

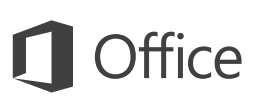

### Outlook es mucho más que correo electrónico

Cambie a otras vistas para administrar todos los aspectos de su ajetreada vida.

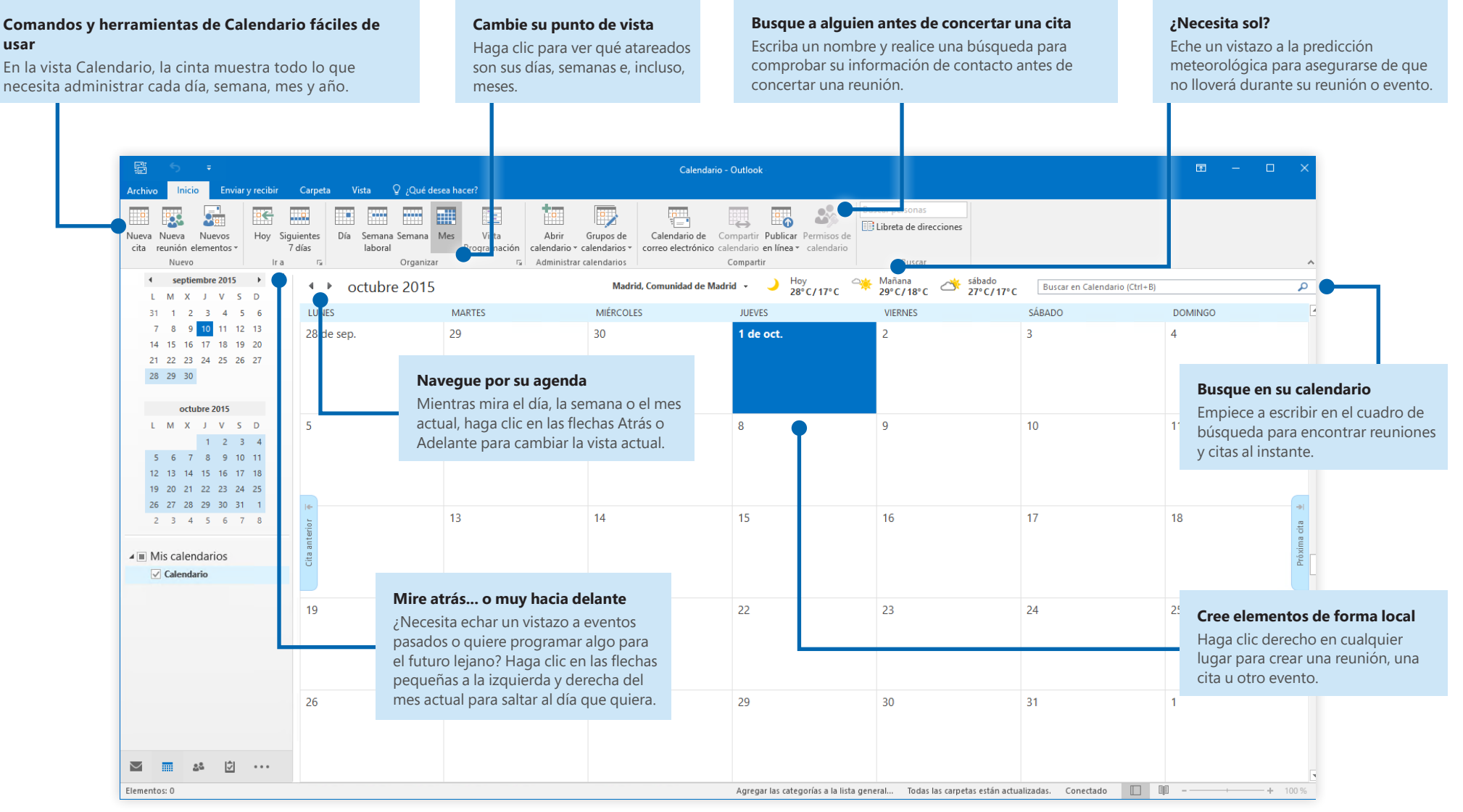

Microsoft

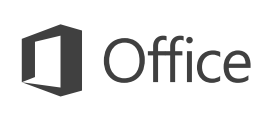

#### Establezca sus preferencias

¿Algo no funciona como esperaba? Es fácil cambiar y personalizar las opciones en cualquier momento. Haga clic en **Archivo > Opciones** y, luego, configure Outlook 2016 como desee.

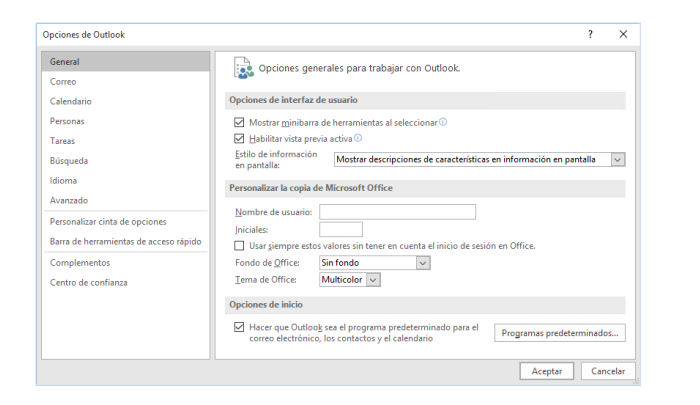

### Obtenga otras guías de inicio rápido

Outlook 2016 es solo una de las aplicaciones nuevamente diseñadas del nuevo Office 2016. Visite **http://aka.ms/office-2016-guides** para descargar nuestras guías de inicio rápido gratuitas para el resto de versiones nuevas de sus aplicaciones favoritas de Office.

Si desea brindarnos sus comentarios sobre nuestras guías, envíelos a través de la parte inferior de la página de descargas. ¡Gracias!

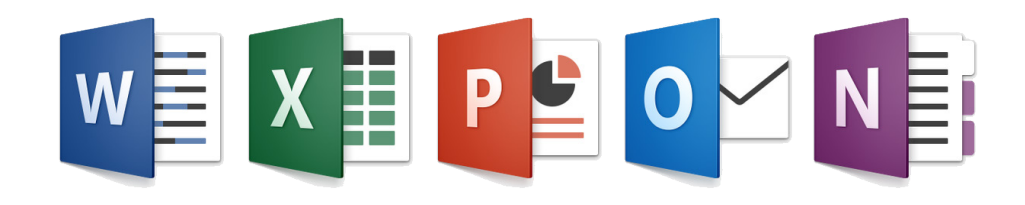

### Obtenga ayuda con Outlook

Escriba una palabra o frase clave en el cuadro **¿Qué desea hacer?** de la cinta para buscar características y comandos de Outlook, leer el contenido de nuestra **Ayuda** en línea o realizar una **Búsqueda inteligente** en la web para obtener más información.

| Q       | ordenar mensajes               |  |
|---------|--------------------------------|--|
| Ţ,      | Orden inverso                  |  |
|         | Opciones de mensajes           |  |
| ÷.      | Personalizar la vista actual   |  |
|         | , Opciones de organización 🔹 🕨 |  |
| X       | Limpiar 🕨                      |  |
| 8       | Obtenga ayuda sobre "orden     |  |
| <u></u> | Búsqueda inteligente en "ord   |  |

### Envíenos sus comentarios

¿Le gusta Outlook 2016? ¿Alguna idea sobre cómo mejorarlo? Haga clic en **Archivo > Comentarios** para abrir la aplicación Opiniones sobre Windows, desde la que puede enviar felicitaciones, quejas e ideas directamente al equipo de desarrollo de Outlook.

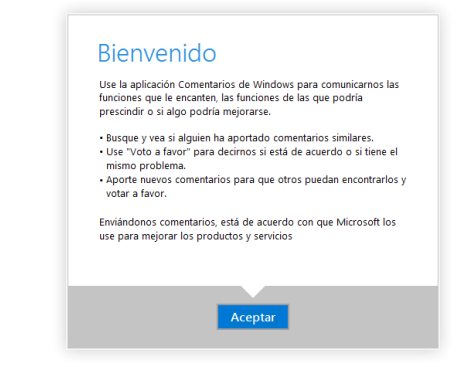